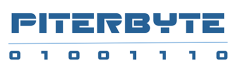

# Руководство пользователя ПО «Клаудвизор»

# Введение

### О программном обеспечении

ПО «Клаудвизор» представляет из себя удобный инструмент, позволяющий повысить наблюдаемость и безопасность ИТ- систем, за счёт внедрения быстрой и простой в обслуживании системы поиска и анализа логов, а также позволяющий ускорить доступ к архивным логам для высоконагруженных сервисов.

Функциональные возможности ПО «Клаудвизор»:

- Улучшение наблюдаемости и безопасности ИТ- систем за счёт внедрения быстрой и простой в обслуживании системы поиска и анализа логов.
- Ускорение доступа к архивным логам для высоконагруженных сервисов.
- Полнотекстовый поиск по архивным файлам логов на локальных и внешних хранилищах данных.
- Программный интерфейс для загрузки логов
- Анализ данных: обзорная панель, группировки, выделение полей по запросу
- Быстрый переход от результатов поиска к исходным логам
- Экспорт результатов поиска
- Совместная командная работа над результатами поиска
- Контроль доступа к логам, разделение ролей
- Библиотека поисковых запросов

### Системные требования

ПО «Клаудвизор» (далее также – система, ПО) может быть поставлено заказчику в двух форматах:

- облачное решение;

- серверное решение.

Настройка ПО в формате облачного решения и предоставление ресурсов для его функционирования обеспечивается компанией-правообладателем ПО.

При установке серверного решения на локальных серверах заказчика не требуется установка дополнительных компонентов, поскольку ПО для установки включает требуемые компоненты.

### Минимальные

- Windows 10 (Home/Pro) или Debian-based Linux, или Windows Server 2012
- 4 vCPU

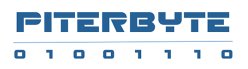

- 8 Гб RAM
- 300 MB HDD для установки
- 10 GB HDD для поисковых метаданных
- Дисковое пространство для загружаемых файлов логов
  - о только при выборе локального жесткого диска для хранения логов
  - о не требуется при поиске в логах на внешних хранилищах

### Рекомендуемые

- Windows 10 или 11 (Home/Pro) или Ubuntu Linux 20.2 и выше, или Windows Server 2018
- 8-64 vCPU, в зависимости от требований к скорости поиска в логах
- 16-256 GB RAM, в зависимости от требований к скорости поиска в логах
- 300 MB SSD для установки
- 10-100 GB SSD для поисковых метаданных, в зависимости от количества событий в просматриваемых логах.
- Дисковое пространство для загружаемых файлов логов
  - о только при выборе локального жесткого диска для хранения логов

### Вход в систему

### Внутренние пользователи

- Чтобы использовать ПО (систему), распространяемое в формате интернет-сервиса, необходимо зарегистрироваться на сайте https://logpad.cloudvyzor.ru/ ..
- Чтобы войти в систему как внутренний пользователь в локальной инсталляции, такой пользователь должен быть создан администратором ПО «Клаудвизор». Чтобы создать внутреннего пользователя, обратитесь к разделу «Администрирование».
- admin единственный заранее созданный внутренний пользователь. Чтобы войти в систему как администратор, обратитесь к главе «Администрирование».

### Пользователи Active Directory

Не является обязательным функционалом ПО и является альтернативой внутренним пользователям.

Чтобы войти в систему как пользователь Active Directory в локальной версии

- Локальная версия должна быть установлена в домене Windows
- Пользователю должен быть предоставлен доступ к одному или нескольким репозиториям. Информацию о том, как предоставить доступ к репозиториям, см. в разделе «Администрирование».
- Имя пользователя должно быть введено в формате домен\пользователь

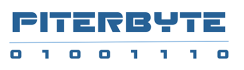

# Выбор репозитория

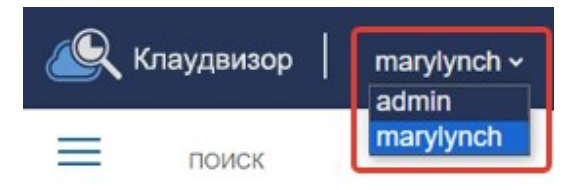

**Репозиторий** - это рабочее пространство пользователя, содержащее набор баз данных с логами.

У каждого внутреннего пользователя есть свой собственный репозиторий.

У пользователей Active Directory нет собственных репозиториев, и им может быть предоставлен доступ только к репозиторию внутреннего пользователя.

Если пользователю предоставлен доступ к нескольким репозиториям, в заголовке отображается раскрывающийся список с выбором репозитория.

По умолчанию, выбирается собственный репозиторий. Если собственного репозитория нет, выбирается первый предоставленный репозиторий.

# Выбор базы данных

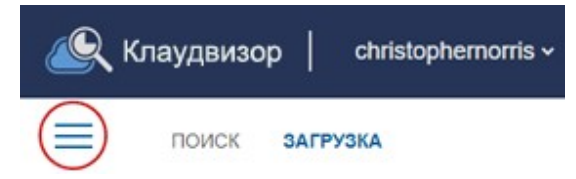

База данных — это контейнер для логов. На левой панели отображается список баз данных их можно создавать, переименовывать и удалять.

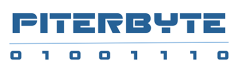

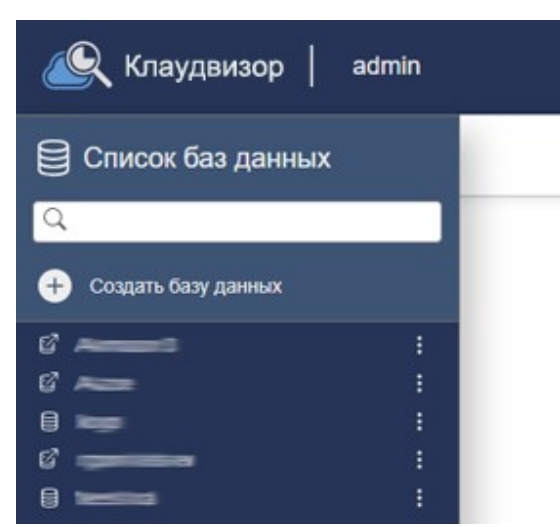

Перед началом поиска необходимо создать новую или выбрать существующую базу данных.

### Создание базы данных и доступ к логам

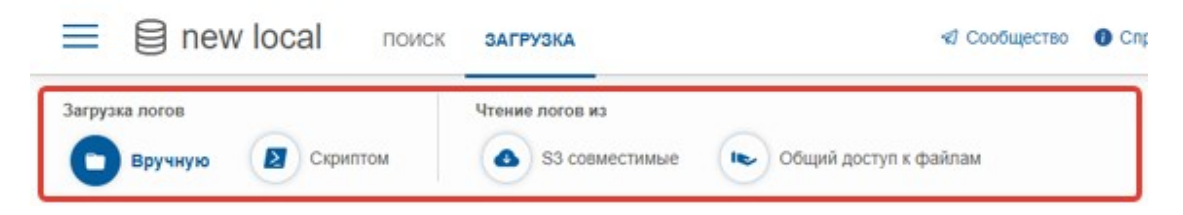

При создании базы данных, необходимо выбрать способ доступа к логам.

### Загрузка вручную

На вкладке «Загрузить» в пользовательском интерфейсе вы можете перетаскивать файлы или выбрать файлы логов и загружать их. Поддерживаются ZIP-файлы и текстовые файлы логов .txt. В этом случае, логи хранятся на сервере ПО «Клаудвизор». Можно загрузить один и тот же файл несколько раз, он будет перезаписан.

| 曱 | Перетащите файлы сюда | 💼 Обзор | Формат файлов: .zip, .gz, .txt |
|---|-----------------------|---------|--------------------------------|
|---|-----------------------|---------|--------------------------------|

### Загрузка скриптом

Файлы можно загружать, вызвав программный интерфейс сервера ПО «Клаудвизор» с ключом агента в качестве параметра. Ключ агента и примеры сценариев PowerShell доступны на вкладке «Скриптом» в разделе «Загрузка».

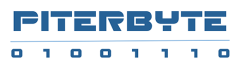

| admin:newlocal:7d37e438che4171188566dfb4b05d935 |  |
|-------------------------------------------------|--|
|                                                 |  |
| Загрузка скриптов PowerShell 🜙                  |  |

### Хранилище S3

Логи можно искать на внешнем хранилище S3. Вам нужно указать ключ доступа и секретный ключ, а также имя хранилища.

| Access Key and Secret Key: * |                |  |
|------------------------------|----------------|--|
| Access Key                   | Secret Key     |  |
| Регион и S3 bucket: *        |                |  |
| ~                            | S3 Bucket Name |  |

Скорость поиска в логе в бакете S3 сильно зависит от структуры бакета: одни и те же поисковые запросы могут выполняться за секунды или за часы.

Оптимальная производительность достигается если:

- 1. Сервер ПО «Клаудвизор» устанавливается в том же датацентре, что и сервис S3, желательно в том же регионе, чтобы сетевое подключение было быстрым и бесплатным.
- 2. В конфигурации базы ПО «Клаудвизор» установлена опция «Неизменяемые». Это означает, что файлы логов считаются неизменяемыми и не могут обновляться на лету, поэтому их метаданные могут кэшироваться и не нуждаются в обновлении.
- В бакете S3 файлы логов хранятся в папках по годам, месяцам, дням (и, возможно, по часам), и в конфигурации базы ПО «Клаудвизор» параметр «Префикс папки» включён и настроен соответствующим образом.

| Разделение событий: * | С новой строки | OJSON |
|-----------------------|----------------|-------|
| Формат префикса па    | апки 🕕 Формат  |       |
| yyyy/MM/dd/           |                |       |

При записи файлов логов в бакет S3, настоятельно рекомендуется хранить их в папках, содержащих год, месяц и день. Если вы это делаете, пожалуйста, укажите формат префикса, содержащий год, месяц и дату. Это сильно оптимизирует время выполнения поисковых запросов.

Например, если файлы хранятся в вашем хранилище S3 как

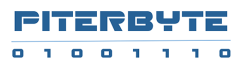

bucket1/2024/01/01/service1/log.zip bucket1/2024/01/01/service1/log.zip bucket1/2024/01/02/service2/log.zip bucket1/2024/01/02/service2/log.zip

то следует указать формат префикса папки: «уууу/MM/dd»

### Разделение событий

Поддерживаются два формата лог файлов:

- 1. Формат, в котором каждое событие начинается с новой строки (выбрано по умолчанию)
- 2. Формат лог файлов JSON.

Для него, необходимо указать формат массива эвентов

- 1. Нет массива событий: объекты-события записаны через запятую как {event1},{event2},{event3}
- 2. Массив событий без ключа: [{event1}, {event2}, {event3}]
- 3. Массив событий с ключом: {obj1, obj2, "events":[{event1},{event2},{event3}]} В этом случае, нужно указать JSON-путь до массива, например \$.events.

Также, поддерживается формат, когда события JSON записаны каждое в отдельной строке. В этом случае, следует выбрать опцию "С новой строки".

### Файловое хранилище

Логи можно искать на локальном диске и файловом хранилище. Необходимо указать путь к локальному фолдеру или фолдеру на файловом сервере.

### Для ПО «Клаудвизор» сервера на машине Windows:

Для поиска в локальном фолдере, укажите путь к фолдеру в формате например c:\logs\myapplogs

Для поиска в фолдере с общим доступом, укажите путь к фолдеру в формате например \\fileshare\logs\myapplogs

Убедитесь, что права на чтение этой папки предоставлены учетной записи компьютера, на котором установлено ПО «Клаудвизор». Если это не так, то в явном виде укажите имя пользователя и пароль на доступ к папке.

### Для ПО «Клаудвизор» сервера на машине Linux:

Для поиска в локальном фолдере, укажите путь к фолдеру в формате file://home/user1/logs/.

Для поиска в фолдере на другом сервере, необходимо выполнить mount внешнего фолдера к локальному фолдеру на сервере ПО «Клаудвизор» и указать путь у фолдеру в формате file://home/user1/mounted\_folder

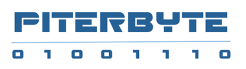

Поиск производится только в указанном фолдере, без сабфолдеров.

Однако, если файлы логов разложены разложены по сабфолдерам вида user1/logs/2024/12/11, то для этого случая поддерживается указание префикса фолдера. Если префикс указан, то поиск будет производиться в сабфолдерах согласно префиксу.

| Путь: |  |  |  |
|-------|--|--|--|
|       |  |  |  |
|       |  |  |  |

### Начало поиска

После выбора или настройки базы данных, можно приступать к поиску логов.

Для локальных баз данных небольшого/среднего размера можно просто ввести ключевые слова и выполнить поиск.

Для больших и внешних баз данных в первую очередь следует подумать о нескольких вещах, чтобы ускорить поиск:

- **Временной фильтр.** По умолчанию он настроен на последний день в логах. Вам следует настроить его на то количество времени, которое вам действительно нужно, но не намного больше.
- Фильтр по имени файла. Допустим, ваш бакет S3 с логами имеет такую структуру:

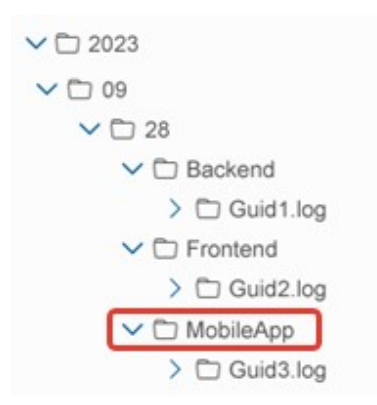

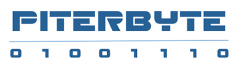

В таком случае, если вы исследуете только проблему с мобильным приложением, введите "file:mobileapp\*" в поисковый запрос, чтобы ускорить поиск.

# Язык поисковых запросов

| Шаблон поиска                                | Пример                                  | Результат                                                            |
|----------------------------------------------|-----------------------------------------|----------------------------------------------------------------------|
| Простой термин                               | error                                   | Строка лога содержит "error"                                         |
| Исключенный<br>термин                        | -OutOfMemory                            | Строка лога не содержит "OutOfMemory"                                |
| Несколько терминов                           | Exception BadRequest                    | Строка лога содержит как "Exception" так и<br>"BadRequest"           |
| Полная фраза                                 | "File not found"                        | Строка лога содержит точную фразу "File<br>not found"                |
| Исключенная фраза                            | -"File not found"                       | Строка лога не содержит точной фразы "File<br>not found"             |
| Поиск по шаблону                             | Err*                                    | Строка лога содержит слово,<br>начинающееся с Err                    |
| Полная фраза с<br>подстановочными<br>знаками | "phrase* with* wildcards*"              | Строка лога содержит фразу,<br>соответствующую этому шаблону         |
| Экранирование                                | "\"phrase in quotes\""                  | Строка лога содержит "phrase in quotes"                              |
| Специальные<br>символы                       | "special \t symbols"                    | Строка лога содержит эту фазу с символом<br>табуляции                |
|                                              | timestamp>="2017-11-12<br>13:14:15.667" | Поиск строк лога с отметкой времени,<br>большей или равной указанной |
|                                              | timestamp>"2017-11-12<br>13:14:15"      | Поиск строк лога с отметкой времени,<br>больше указанной             |
| Временные метки                              | timestamp<="2017-11-12"                 | Поиск строк лога с отметкой времени<br>меньше или равной указанной   |
|                                              | timestamp<"2017-11-12"                  | Поиск строк лога с отметкой времени<br>меньше указанной              |
|                                              | date=2017-11-12                         | Найти строки лога с датой, равной<br>указанной                       |
|                                              | path="path"                             | Поиск файлов лога с точным путем к файлу                             |
| Пути к файлам:                               | path:pathSubstring                      | Поиск файлов лога по пути, содержащему<br>подстроку                  |
|                                              | -path:pathSubstring                     | Поиск файлов лога по пути, НЕ<br>содержащему подстроку               |

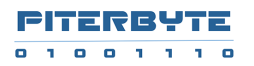

|               | file="fileName"                         | Поиск файлов лога с точным именем файла                    |  |
|---------------|-----------------------------------------|------------------------------------------------------------|--|
| Имена файлов: | file:fileNameSubstring                  | Поиск файлов лога по имени файла,<br>содержащему подстроку |  |
|               | -file:fileNameSubstring                 | Поиск файлов лога с именем, НЕ<br>содержащим подстроки     |  |
| Шаблоны:      | `Operation {name} done in<br>{time} ms` | Укажите шаблон для преобразования<br>строки лога в таблицу |  |

### Режимы просмотра

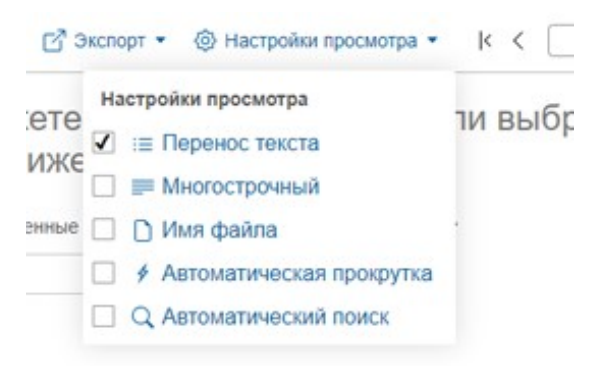

### Перенос текста

- Включение переноса текста должно привести к тому, что длинный текст события поместится на экране
- Отключение переноса текста должно сделать длинный текст события длиной в одну строку с возможностью прокрутки по горизонтали

### Многострочный

- Включенный многострочный режим должен отображать текст события в соответствии с символами новой строки в тексте события
- Выключеный многострочный режим должен отображать текст события как один блок, игнорируя символы новой строки в тексте события

### Имя файла

- При включении, будет отображаться имя файла слева от даты/времени события
- При выключении, не будет отображаться имя файла слева от даты/времени события

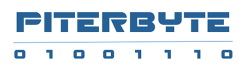

### Автоматическая прокрутка

- При отключённой автоматической прокрутке, вертикальная прокрутка должна останавливаться в нижней части страницы
- При включённой автоматической прокрутке, вертикальная прокрутка должна загружать следующую страницу в нижней части страницы

#### Автоматический поиск

- Функция автоматического поиска должна автоматически запускать поиск при каждом изменении строки запроса или фильтра
- Отключение автоматического поиска НЕ должно приводить к автоматическому запуску поиска, но должно запускать его только при нажатии кнопки «Поиск» или клавиши «Ввод» в строке поиска

### Полноэкранный режим

- Нажатие на значок во весь экран должно СКРЫТЬ заголовок и временную шкалу
- Нажатие на значок «Полноэкранный режим» в полноэкранном режиме должно отобразить заголовок и временную шкалу

### Флаги

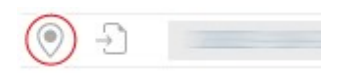

Флаги используются для того, чтобы отметить интересные события и вернуться к ним позже.

При нажатии на значок «Флаг», выделенный серым цветом, должен появиться флаг на событии и на временной шкале.

При нажатии на значок с изображением флага он должен исчезнуть с события и временной шкалы.

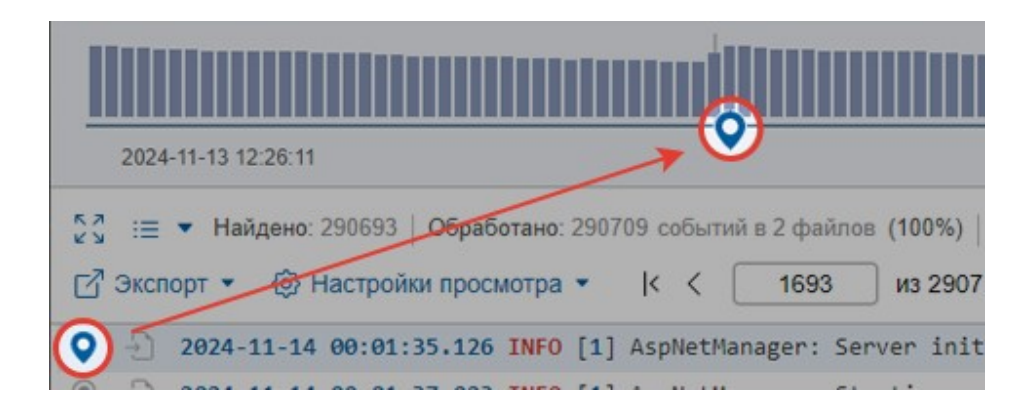

# Перейти к позиции в логе

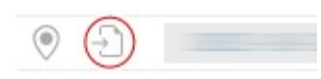

Когда вы найдёте интересное событие, вы можете просмотреть исходный лог-файл, то есть события, которые происходили непосредственно до и после этого события.

При нажатии на значок «Перейти к позиции в логе» открывается ещё одна вкладка браузера с фильтром по файлу лога, к которому относится исходное событие. Исходное событие также помечается флажком.

### Включить / Исключить выбор

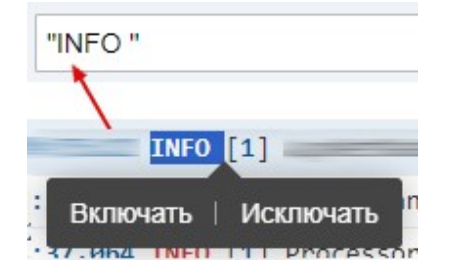

При выборе текста в результатах поиска появляется всплывающее окно «Включить/исключить»:

- При нажатии на «Включить» выбранный текст будет добавлен в поисковый запрос.
- При нажатии на «Исключить» выбранный текст будет добавлен в запрос с оператором «-» (НЕ).
- Щелчок за пределами всплывающего окна скроет всплывающее окно и удалит выделение.

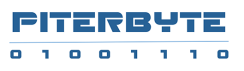

# Панель фильтров

Панель «Фильтры» открывается нажатием на ссылку «Добавить фильтры» под строкой поиска. На этой панели находятся:

- Фильтр по времени
- Фильтр файлов
- Сохраненные поиски

| 📃 🗐 logs поиск загрузка                                      | Фильт            | ры ☆×                               |
|--------------------------------------------------------------|------------------|-------------------------------------|
|                                                              | Z Aan            | » & Сохранения 📄 Файлы логов        |
| Фильтры: От: 2024-11-13 13:46:41 × До: 2024-11-14 13:46:41 × | Добавить фильтры | ной интервал<br>До:                 |
| 20 = •                                                       | В Экспорт + @ н  | 13 13:46:41 📋 2024-11-14 13:46:41 📋 |

# Фильтр по времени

Фильтр времени позволяет указывать временные метки От и До с помощью:

- элементов управления календарем
- прямым редактированием
- выбор предопределенных интервалов

|       | 🗁 Даты & Сохранения                 | 🗋 Файлы логов       |
|-------|-------------------------------------|---------------------|
| 1     | Временной интервал<br>От:           | До:                 |
| (ф) н | 2024-11-13 13:46:41                 | 2024-11-14 13:46:41 |
| ыбра  | With < Ноябр                        | ь 2024 >            |
|       | <sup>3a</sup> <sup>1</sup> Su Mo Tu | We Th Fr Sa         |

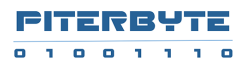

По умолчанию временная метка «До» устанавливается на временную метку последнего известного события в текущей базе данных.

По умолчанию отметка времени «От» устанавливается на 1 день раньше отметки времени «До».

Скорость поиска во многом зависит от временного фильтра, поэтому установите его на разумное значение, чтобы поиск был быстрее.

### Только с метками времени

• Если установлен флажок «Только с метками времени», отображаются только события с обнаруженными метками времени.

Например, если есть файл лога CSV, в котором первая строка содержит заголовки столбцов, то эта строка не будет отображаться.

• Если не установлен флажок «Только с метками времени», то события без отметок времени тоже будут отображаться .

# Фильтр файлов

Для базы данных, настроенной для ручной или автоматической загрузки логов, на этой панели будет отображаться простой список загруженных файлов логов. Для внешних баз данных — дерево папок и файлов.

- Значок поиска в папке применяет фильтр ТОЛЬКО к этой папке
- Значок поиска в файле применяет фильтр ТОЛЬКО к этому файлу

Фильтр файлов отображается в виде значка под строкой поиска и может быть удалён.

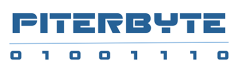

| Фильтры             | ×             |
|---------------------|---------------|
| 🖃 Даты & Сохранения | 🗅 Файлы логов |
| Список файлов:      |               |
| ✓ □ 2021            |               |
| V 🗋 11              |               |

Фильтр файлов также можно указать как часть поискового запроса, например «file:lambda\*», см. главу «Синтаксис поискового запроса».

### Сохраненные поиски

\*Только для роли администратора или автора.

Вы можете сохранить свой поисковый запрос для повторного использования его позже.

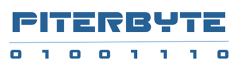

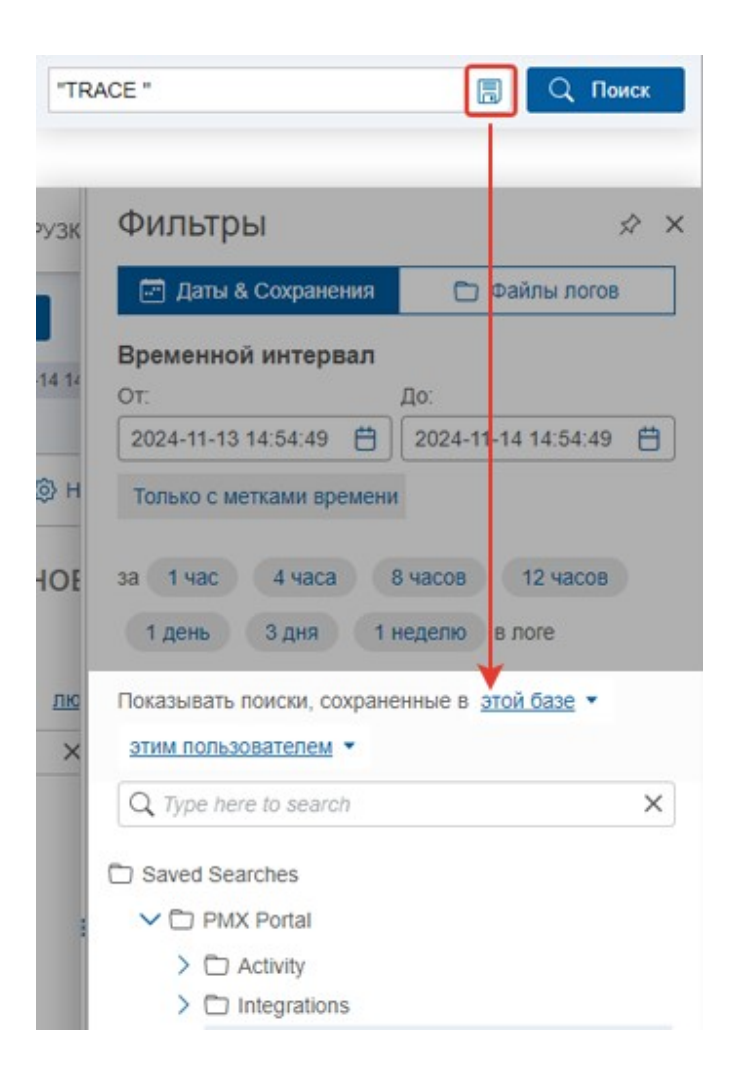

- Чтобы сохранить поиск, нажмите на значок диска в правой части панели поиска. Появится всплывающее окно с сохранением поиска с названием поиска и запросом. Название сохраненного поиска по умолчанию совпадает с запросом, но его можно изменить.
- Пожалуйста, введите путь или выберите папку в дереве, чтобы указать путь к сохранённому поиску.
- Вы также можете установить флажок «Сохранить только для меня», и тогда другие пользователи не увидят его.

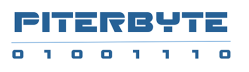

| Имя:    | New Saved Search |  |
|---------|------------------|--|
| 3anpoc: |                  |  |
| Папка:  |                  |  |
|         | Saved Searches   |  |
|         | > 🗅 DB log       |  |
|         | > 🗅 New Folder2  |  |
|         | all events       |  |
|         |                  |  |
|         |                  |  |
|         |                  |  |
|         |                  |  |
|         |                  |  |
|         |                  |  |
|         | 🛞 Создать Палку  |  |

• По умолчанию в дереве «Сохранённые поиски» содержатся поисковые запросы для этой базы данных и для всех пользователей. Вы можете изменить это, используя фильтры над деревом.

| Показывать поиски, сохраненные | в этой базе 🔻 | любым пользователем 🔻 |
|--------------------------------|---------------|-----------------------|
| Q Type here to search          | этой базе     | ×                     |
| C Saved Searches               | всех базах    |                       |
| > 🗀 logs                       |               |                       |

- Запустить сохранённый поиск можно нажав на название в дереве.
  - Если в поисковом запросе были указаны фильтры по времени и по файлам, они будут применены.
  - Если нет, то будут применены текущие фильтры времени и файлов.

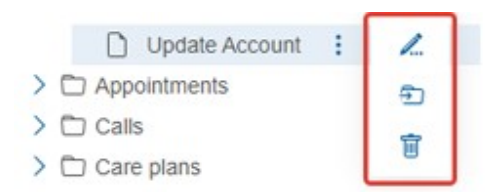

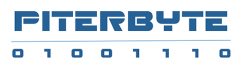

- Чтобы переименовать сохранённый поиск, выберите «Переименовать» в меню, кликнув по трём точкам. Введите новое название в поле.
- Чтобы удалить сохранённый поиск, выберите «Удалить» в меню, кликнув по трём точкам.
- Чтобы переместить сохраненный поиска: выберите «Переместить сохраненный поиск» в меню, кликнув по трём точкам.
  - В открывшемся диалоговом окне «Переместить сохранённый поиск» вы можете выбрать папку назначения, а также добавить новую папку или переименовать существующую.

| Тереместить сохраненный поиск               |  |
|---------------------------------------------|--|
| ) Update Account                            |  |
| выберите папку: 🗋 Saved Searches/PMX Portal |  |
| V D Saved Searches                          |  |
| > 🗅 PMX Portal 🚦 🟒                          |  |
|                                             |  |
|                                             |  |
|                                             |  |
| Э Создать Папку                             |  |
|                                             |  |
|                                             |  |

### Меню экспорта

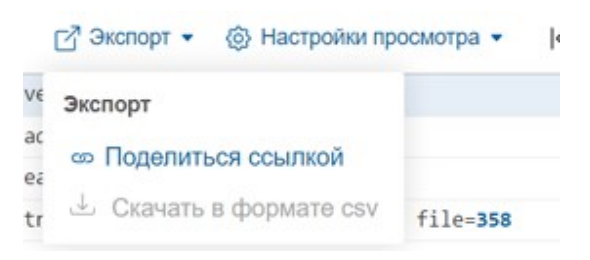

Вы можете экспортировать результаты поиска двумя способами:

- Поделитесь ссылкой для поиска
- Загрузить в формате CSV

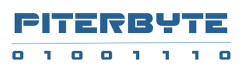

# Поделиться ссылкой

Команда «Поделиться ссылкой» открывает диалоговое окно с ссылкой для поиска. Ссылка содержит URL-адрес сервера, репозиторий, имя базы данных, поисковый запрос и фильтры, поэтому для запуска поиска достаточно одного клика.

| -                                                                       |                                                                                                  |     |
|-------------------------------------------------------------------------|--------------------------------------------------------------------------------------------------|-----|
| Поделиться ссылкой                                                      |                                                                                                  |     |
| Пожалуйста, нажмите кнопку 'Копир<br>отправить это состояние поиска сво | овать в буфер обмена' или просто скопируйте URL-адрес из поля, чтобь<br>ему товарищу по команде. | d   |
| https://localhost:9991/index.html#/ma                                   | in?tenant=admin&database=logs&query=&page=0&timestamp%3E=2024                                    | Ō   |
| Скрыть. У кого есть доступ к это                                        | й ссылке                                                                                         |     |
| Разрешения                                                              |                                                                                                  |     |
| Добавить пользователя                                                   |                                                                                                  |     |
| Введите E-mail                                                          | Добав                                                                                            | ить |
| Пользователь                                                            | Роли Дейст                                                                                       | виз |
| admin                                                                   | Администрирование Запись Чтение 🧨 👔                                                              | Û   |
|                                                                         |                                                                                                  |     |
|                                                                         |                                                                                                  |     |

В диалоговом окне "Поделиться ссылкой":

- Щелкните значок Копирования, чтобы скопировать общую ссылку в буфер обмена
- Посмотрите на таблицу ниже, чтобы убедиться, что у предполагаемых получателей есть как минимум разрешение на чтение текущей базы данных. Если у кого-то из них его нет, вы можете прямо там предоставить им разрешение на чтение.

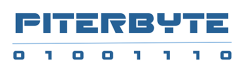

# Загрузить в формате CSV

«Скачать как CSV» — загрузит результаты поиска в виде CSV-файла. Для этого необходимо применить шаблон, чтобы результаты поиска были представлены в виде таблицы. См. главу «Применение шаблона».

### Применить шаблон

Применение шаблона полезно для преобразования неструктурированных данных лога в формат структурированной таблицы.

Например, если результаты вашего поиска:

2023-10-10 14:26:23.383 INFO [61] Audit: user started search in admin/logs: 'out of memory' 2023-10-10 14:28:52.873 INFO [42] Audit: user started search in admin/logs: 'access denied'

Затем применяем шаблон:

{Date} {Time} INFO [{}] Audit: user started search in admin/logs: {Search}

Это создаст таблицу, подобную:

| Date       | Time         | Search        |
|------------|--------------|---------------|
| 10.10.2023 | 14:26:23.383 | out of memory |
| 10.10.2023 | 14:28:52.873 | access denied |

### Как применить шаблон

- Убедитесь, что результаты поиска более или менее однородны и соответствуют одному шаблону. Строки, которые не соответствуют шаблону, будут отображаться как пустые. Уточните запрос и добавьте больше фильтров, чтобы получить более однородные результаты.
- Выберите строку и нажмите кнопку «Извлечь поля». Должно появиться диалоговое окно для извлечения.

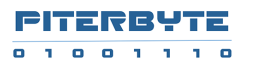

|                                                                                               |                                    |   |     | Q        | Поиск   |   |
|-----------------------------------------------------------------------------------------------|------------------------------------|---|-----|----------|---------|---|
| Фильтры: Добавить фильтры Шаблон: Извле                                                       | чь поля                            |   |     |          |         |   |
| <u>h</u>                                                                                      |                                    | - |     |          |         |   |
| 2024-04-12 19:10:42                                                                           |                                    |   | 202 | 24-11-21 | 20:44:0 | 6 |
| 25 := ▼ Найдено: 56378   Обработано: 56378 событий 23 Экспорт ▼ (2) Настройки просмотра ▼ (4) | 1 39 файлов (100%)   Прошло: 0 сек |   |     |          |         |   |
| ○ → 2024-04-12 19:10:42.124 INFO [4] Logpa                                                    | adServiceStarter: Starting server  |   |     |          |         | _ |

• "Быстрое извлечение" кнопка применяет простой шаблон {date} {time} {message}.

| обытий. А также, если со<br>томатическом режиме. П | бытие опреде<br>одробнее | лено как <b>JSON</b> исп | ользуйте "Быстрое ( | создание шабло | нов из Json" в |
|----------------------------------------------------|--------------------------|--------------------------|---------------------|----------------|----------------|
| 5 Быстрое извлечение                               | 🖸 Тест                   | 🖒 Сброс                  |                     |                |                |
| Date} {Time} {Message                              | H                        |                          |                     |                |                |
|                                                    |                          |                          |                     |                |                |
|                                                    |                          |                          |                     |                |                |

• «Тест» показывает результат применения шаблона к 1-4 ближайшим событиям.

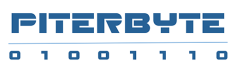

#### Извлечь поля

Пожалуйста, используйте "Быстрое извлечение" чтобы получить поля даты и времени для таблицы из строковых событий. А также, если событие определено как JSON используйте "Быстрое создание шаблонов из Json" в автоматическом режиме. Подробнее

| Dat     | e}T{Time} {}                                                 | \$jsonfields="even                                                       | tID, eventVersion, BOOL"                                                                                                    |                                                 |                                          |
|---------|--------------------------------------------------------------|--------------------------------------------------------------------------|----------------------------------------------------------------------------------------------------|-------------------------------------------------|------------------------------------------|
| По      | Быстрое создан<br>ля извлекаются і                           | ние шаблонов из Јзо<br>на примере ва оранно                              | и<br>го события.                                                                                                    |                                                 |                                          |
|         |                                                              |                                                                          |                                                                                                    |                                                 |                                          |
|         | Date                                                         | Time                                                                     | eventID                                                                                                    | eventVersion                                    | BOOL                                     |
| >       | Date<br>2024-11-21                                           | Time<br>14:12:23.685Z                                                    | eventID<br>4984fd633f44a30e87703623af6f5944                                                                                                    | eventVersion                                    | BOOL<br>false                            |
| >       | Date<br>2024-11-21<br>2024-11-21                             | Time<br>14:12:23.685Z<br>14:53:08.432Z                                   | eventID<br>4984fd633f44a30e87703623af6f5944<br>043b43c922c44190119fc75ea8e805c6                                                                                                    | eventVersion<br>1.1<br>1.1                      | BOOL<br>false<br>false                   |
| >       | Date<br>2024-11-21<br>2024-11-21<br>2024-11-21               | Time<br>14:12:23.6852<br>14:53:08.4322<br>14:12:36.4882                  | eventID<br>4984fd633f44a30e87703623af6f5944<br>043b43c922c44190119fc75ea8e805c6<br>59b9cb86733958ecafe9dc01a5740319                                                                 | eventVersion<br>1.1<br>1.1<br>1.1               | BOOL<br>false<br>false<br>false          |
| > > > > | Date<br>2024-11-21<br>2024-11-21<br>2024-11-21<br>2024-11-21 | Time<br>14:12:23.6852<br>14:53:08.4322<br>14:12:36.4882<br>14:54:08.0902 | eventID           4984fd633f44a30e87703623af6f5944           043b43c922c44190119fc75ea8e805c6           59b9cb86733958ecafe9dc01a5740319           47de4783229e9ec9cbfbd12ce7b94075 | eventVersion<br>1.1<br>1.1<br>1.1<br>1.1<br>1.1 | BOOL<br>false<br>false<br>false<br>false |

- Если событие распознано как JSON попробуйте **режим JSON**, у него есть три варианта: автоматический, \$jsonfields и универсальный шаблон.
  - В автоматическом режиме тип шаблона выбирается автоматически между «\$jsonfields» и «универсальным» в зависимости от выбранных полей JSON.
  - Шаблон \$jsonfields имеет более простую форму записи, например
     \$jsonfields="имя\_поля\_1, имя\_поля\_2, имя\_поля\_3, ..." где перечислены имена полей JSON.

Примечание: шаблон \$Jsonfieds не поддерживает объекты JSON и массивы JSON.

 Для универсального шаблона замените части, которые нужно извлечь, выражениями {имя\_поля}. Например, если текст выглядит так: "user=john age=23" то шаблон `user={user} age={age}` извлечёт поля john and 23.

Выберите соответствующие поля JSON, и шаблон изменится соответствующим образом/В активном шаблоне должен отображаться значок (применить шаблон).

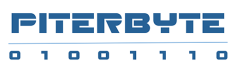

#### Извлечь поля

Пожалуйста, используйте "Быстрое извлечение" чтобы получить поля даты и времени для таблицы из строковых событий. А также, если событие определено как JSON используйте "Быстрое создание шаблонов из Json" в автоматическом режиме. Подробнее

| Date} | T{Time} {} \$jsonfields="eventID, eventVersion, awsRegion"                                                         |
|-------|----------------------------------------------------------------------------------------------------|
|       |                                                                                                    |
| 7.    | строе создание шаблонов из Json использует Sisonfields - режым Іста, выберите параметр json для настройки шаблона. |
|       |                                                                                                    |
|       | "Records": [                                                                                                    |
|       | {                                                                                                    |
| 1     | "eventID":                                                                                                    |
|       | "eventName":                                                                                                    |
| 1     | "eventVersion":                                                                                                    |
|       | "eventSource":                                                                                                    |
| 1     | "awsRegion":                                                                                                    |
|       | "dynamodb": {                                                                                                    |
|       | "ApproximateCreationDateTime":                                                                                     |
|       |                                                                                                    |
| Попа  | Padhovalatra ua navilono dulnasuunni ronutiva                                                                      |
| Поля  | извлекаются на примере выоранного сооытия.                                                                         |

• Нажмите «Применить», чтобы применить шаблон. Будет выполнен ещё один поиск на сервере, но с применением шаблона. Результаты появятся в режиме таблицы. Активный шаблон будет отображаться под строкой поиска.

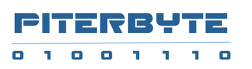

| 🕰 Клаудвизор                                                   | admin                                             | <b>::</b> A                                  | ашборд 🔒 Перекрестный отч | er 💿 Administrator 🕶 |
|----------------------------------------------------------------|---------------------------------------------------|----------------------------------------------|---------------------------|----------------------|
| ≡ 🖾 portal                                                     | ПОИСК ЗАГРУЗК                                     | íA.                                          | <i>ସ</i> ୀ Cool           | бщество 🚺 Справка    |
| file:appointment* "dtstart"                                    |                                                   |                                              |                           | 🔲 🔍 Поиск            |
| Фильтры: От: 2024-11-21 06                                     | 54:48 Х До: 2024-11-22 0                          | 5.54.48 × Добавить фильтры                   |                           |                      |
| Шаблон: (Date)T{Time} {) \$js                                  | onfields="eventID, eventVersion                   | awsRegion" × Редактировать Группировать      | по: Добавить              |                      |
|                                                                |                                                   | L.L. Lawrence                                |                           |                      |
| 2024-11-21 06:54:48                                            |                                                   |                                              |                           | 2024-11-22 06:54:48  |
| 55 ∰ ▼ Найдено: 64   Обр<br>2 <sup>8</sup> Экспорт ▼ ⊚ Настрой | работано: 1407 событий в 23<br>ки просмотра • k < | файлов (100%)   Прошло: 0 сек<br>1 из 1 > >) |                           |                      |
| Ø Date                                                         | Time                                              | eventID                                      | eventVersion              | awsRegion            |
|                                                                | 14:12:23.685Z                                     | 4984fd633f44a30e87703623af6f5944             | 1.1                       | us-west-2            |
|                                                                | 14:53:08.432Z                                     | 043b43c922c44190119fc75ea8e805c6             | 1.1                       | us-west-2            |
|                                                                | 14:12:36.488Z                                     | 59b9cb86733958ecafe9dc01a5740319             | 1.1                       | us-west-2            |

### Редактировать и удалять шаблон

Активный шаблон отображается под строкой поиска. Нажмите на крестик, чтобы удалить его, и результаты вернутся в режим просмотра списка. Нажмите «Изменить», чтобы отредактировать шаблон.

| "out of memory"           |         |                           |               |
|---------------------------|---------|---------------------------|---------------|
| Фильтры: Добавить фильтры | Шаблон: | (Date) {Time} {Message} × | Редактировать |

# Просмотр таблицы

Просмотр таблицы должен включаться автоматически при применении шаблона.

Вы можете переключаться между представлением таблицы и списка, нажав кнопку Переключения вида.

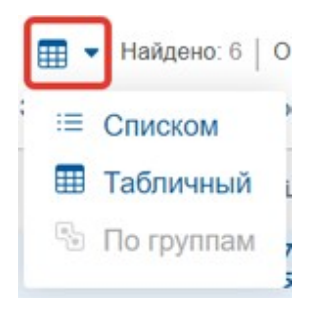

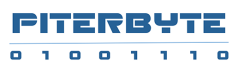

х

В диалоговом окне "Столбцы" вы можете

| 0 | ) |   | Date           | Time             | Message                              |
|---|---|---|----------------|------------------|--------------------------------------|
| ۲ | Ð | > | 2024-<br>11-22 | 07:42:35<br>.535 | INFO [ 15 ] Aud:<br>of memory" `{ Da |

#### Редактирование полей таблицы

| иена полеи:<br>Z |     | + Baepx |
|------------------|-----|---------|
| Z Date           | 1   |         |
| I Time           | 1   | ↓ Вниз  |
| Z Message        | ~ × |         |
|                  |     |         |
|                  |     |         |

- показывать / скрывать столбцы
- изменить порядок столбцов
- переименовывать столбцы

Вы также можете скрывать и переименовывать столбцы, нажимая на заголовки столбцов

| 0 |   |   | Date | e    |    |  |
|---|---|---|------|------|----|--|
| ۲ | Ð | > | ~    | 0    | 0  |  |
| ۲ | Ð | > | 2023 | -11- | 07 |  |

# Группировать

Команда «Группировать по» полезна для расчёта группировок по результатам поиска. Команда доступна только при использовании шаблона.

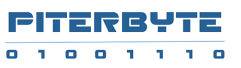

Например, если результаты вашего поиска:

| Date       | Time         | User  | Site    | Search        |
|------------|--------------|-------|---------|---------------|
| 10.10.2023 | 14:26:23.383 | Admin | Root    | out of memory |
| 10.10.2023 | 14:28:52.873 | User1 | Landing | access denied |
| 10.10.2023 | 14:36:23.383 | Admin | Root    | out of memory |
| 10.10.2023 | 14:58:52.873 | Admin | Landing | bad request   |

Вы можете получить такую статистику, сгруппировав данные по различным столбцам, например "user", "site" или "search":

| User  | Count |
|-------|-------|
| Admin | 3     |
| User1 | 1     |

| Site    | Count |
|---------|-------|
| Root    | 2     |
| Landing | 2     |

| Search        | Count |
|---------------|-------|
| out of memory | 2     |
| access denied | 1     |
| bad request   | 1     |

### Как применить Группировку

Кнопка «Группировать по: **Добавить**» открывает диалоговое окно «Группировать по». В текущей версии вы можете выбрать только один столбец для группировки и единственную доступную агрегатную функцию «Количество». Вы можете сортировать по выбранному столбцу (по возрастанию/убыванию) или по количеству (по возрастанию/убыванию).

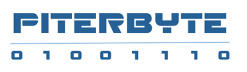

| уппировать по: Добавит      | b                 |          |
|-----------------------------|-------------------|----------|
| Группировать по             |                   |          |
| Q                           |                   |          |
| Имена полей:                |                   |          |
| Date Date                   |                   | ↑ Веерх  |
| Time                        |                   | J. Buies |
| eventName                   |                   | + Drins  |
| time_slot_selected_manually | нет               |          |
| is_finished                 | По возрастанию    |          |
| updated                     | // По убыванию    |          |
| ✓ dtstart                   | Сортировка: нет 🗸 |          |
| The second                  | Сортировка: нет 🗸 |          |

Нажмите «Применить», чтобы запустить агрегированный поиск на сервере и отобразить результаты в виде таблицы с отдельными значениями выбранного столбца и подсчётом для каждого значения этого столбца.

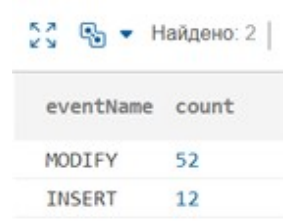

Количество отображается в виде ссылок. При нажатии на ссылку открывается другая вкладка браузера с поиском по отдельным значениям столбца.

«Группировать по» отображается в виде чипса под строкой поиска. При нажатии на ссылку «Изменить» должно открыться диалоговое окно «Группировать». При удалении значка вы вернётесь в режим просмотра таблицы.

| Шаблон:   | {Date}T{ | Time}Z {} "eve | nt: {} | "eventName": "{even |
|-----------|----------|----------------|--------|---------------------|
| Группиров | ать по:  | eventName      | ×      | Редактировать       |

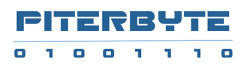

Вы можете переключаться между режимами «Группировка», «Таблица» и «Список» или между режимами одного и того же запроса с помощью кнопки «Режим».

# Дашборд

Вы можете использовать сохранённые поисковые запросы для отображения в виде диаграмм на Дашборде. Дашборд создаётся для каждого пользователя.

### Добавление нового виджета

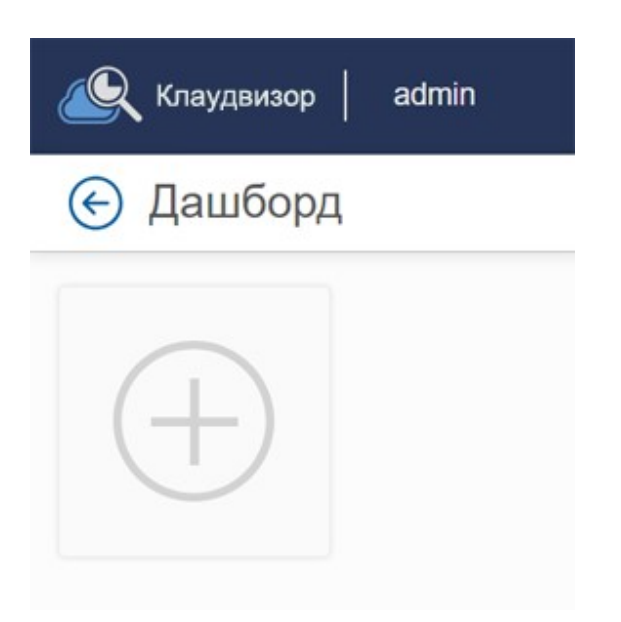

Нажмите на ссылку «Дашборд» в главной панели, чтобы перейти на Дашборд. Нажмите на значок «+» для создания нового виджета, отобразится страница настроек.

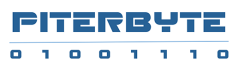

| an oronico .                                                         | <i>п</i>                                                                           | > |
|----------------------------------------------------------------------|------------------------------------------------------------------------------------|---|
| Размер виджет                                                        | ra: x1 x2 x3                                                                       |   |
| База данных:                                                         | 01 Yandex S3 test                                                                  | ~ |
| Сохраненный<br>поиск:                                                | all events                                                                         | ~ |
|                                                                      | 🗌 Задать вручную                                                                   |   |
| Запрос:                                                              |                                                                                    |   |
| 12 43008                                                             | a then a then a then                                                               |   |
| 12 4acos                                                             | лией 1 мелела 2 мелели                                                             |   |
| 12 часов<br>5 дней 6,<br>3 недели                                    | аней 1 неделя 2 недели<br>1 месяц 2 месяца 3 месяца                                |   |
| 12 часов<br>5 дней 6 /<br>3 недели<br>4 месяца                       | дней 1 неделя 2 недели<br>1 месяц 2 месяца 3 месяца                                |   |
| 12 часов<br>5 дней 6 л<br>3 недели<br>4 месяца<br>От                 | дней 1 неделя 2 недели<br>1 месяц 2 месяца 3 месяца<br>Текущего времени            | ~ |
| 12 часов<br>5 дней 6 л<br>3 недели<br>4 месяца<br>От<br>Группировать | аней 1 неделя 2 недели<br>1 месяц 2 месяца 3 месяца<br>текущего времени<br>по: нет |   |

- Выберите ширину виджета: x1, x2 или x3 должны отображать виджет нужного размера.
- Выберите используемую базу данных. По умолчанию выбрана текущая база данных.
- Выберите сохранённый поисковый запрос, который нужно выполнить в этом виджете, или введите новый поисковый запрос.
- Укажите временные рамки в часах или используйте предопределенные временные рамки
- Если в вашем поисковом запросе есть опция «Группировать по», вы сможете указать количество первых N результатов, которые будут отображаться в виджете.
- Если в вашем поисковом запросе не было опции «Группировать по», вы можете указать интервал группировки для отображения диаграммы:
  - о Опция "Не группировать" должна отображать график сплошной линией
  - о Опция "День" должна отображать столбцы по дням
  - о Опция "Неделя" должна отображать столбцы по неделям
  - о Опция "Месяц" должен отображать столбцы по месяцам
- Нажмите кнопку «Применить», чтобы запустить запрос. Виджет отобразит ход поиска. Виджет отображает диаграмму (или топ-N) и общее количество найденных событий.
- Вы можете перейти от панели управления к событиям, нажав на номер в виджете или значок в виде квадрата со стрелкой.

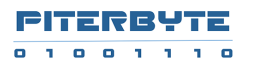

| 🖉 Клаудвизор   admin                                                                                                    |                                 | 🚼 Дашборд 🔒 Перекрестный отчет 💽 Administrator 👻                      |
|----------------------------------------------------------------------------------------------------|---------------------------------|-----------------------------------------------------------------------|
| 🔄 Дашборд                                                                                                    |                                 | 🖒 Обновить все 🖪 Сообщество 🌘 Справка                                 |
| all events<br>3a: 1 день<br>07 2024-11-22 11 54:19:96<br>2391<br>Обновлен: 8 минут назад<br>Обновлен: 8 минут назад<br>000000000000000000000000000000000000 | file:appointment* "dtstart" + © | assign Patient Plan + generic template + ×<br>groupby<br>Загрузка 0 % |

#### Обновление данных

Результаты в виджетах кэшируются до тех пор, пока не будет выполнено ручное обновление. В виджете указано, насколько старые данные отображаются. Вы можете обновить все виджеты одновременно, нажав кнопку «Обновить все». Вы можете обновить виджеты по отдельности, нажав значок «Обновить» в виджете.

#### Редактирование виджетов

- При нажатии на значок крестика появится запрос на удаление виджета
- При нажатии на значок Настроек откроется панель настроек.

### Перекрестный отчет

Отчет по разным базам данных полезен, когда вы используете базы данных в качестве контейнеров для похожих логов, но у разных создателей (разные клиенты, разные местоположения, разные серверы). Например, если вы настроили одну базу данных для каждого клиента и настроили загрузку логов по сценарию от каждого клиента в отдельную базу данных. Затем, если у одного клиента возникла проблема, вы можете увидеть это в логах и вы можете найти, какие другие клиенты сталкиваются с такой же проблемой.

Отчёт по нескольким базам данных выполняет выбранные сохранённые поисковые запросы по указанному количеству баз данных и отображает количество событий, найденных каждым запросом в каждой базе данных.

### Запуск Перекрестного отчета

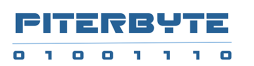

| Клаудвизор admin                                                                                                    | 👪 Дашборд 🔒 Г                                              | Терекрестный отчет  Administrator •                                                                |
|----------------------------------------------------------------------------------------------------|------------------------------------------------------------|----------------------------------------------------------------------------------------------------|
| Перекрестный отчет                                                                                                    |                                                            | 🛿 Сообщество 🚯 Справка                                                                             |
| За 24 часа 2 дня 3 дня 7 дней                                                                                                    |                                                            |                                                                                                    |
| Базы данных Выбор баз данных 2 выбрано                                                                                                  |                                                            |                                                                                                    |
| Запрос: Выбор запросов З выбрано                                                                                                    |                                                            |                                                                                                    |
| Показывать базы данных без результатов                                                                                                  |                                                            |                                                                                                    |
| 💱 🕨 Получить отчет 🖓 Экспорт 💿 Количество 👻 🗐 Послед                                                                                    | ние •                                                      |                                                                                                    |
| Базы данных all events                                                                                                    | <pre>file:lambda* "method:     \"listAvailableChats"</pre> | "INFO "                                                                                            |
| logs 2024-11-22 08:59:04.874 DEBUG [4]<br>DataD8:<br>./Data/Database//databases\admin.mtr<br>opened in 0; cnt=6, mem=4264,<br>file=2242 | 0                                                          | 2024-11-22 08:59:04.843 INFO<br>[4] AccessTokenService:<br>deleted 0 old access tokens in<br>31 ms |

- Нажмите на ссылку "Перекрестный отчет" в главной панели.
- Укажите временной интервал: введите количество часов в поле для ввода или нажмите на значок
- Выберите одну или несколько баз данных для выполнения запроса
- Выберите один или несколько сохраненных поисковых запросов
- Нажмите кнопку Получить отчет

В итоговом отчёте строки будут представлять собой базу данных, а столбцы — поисковые запросы. В ячейках будет отображаться количество найденных событий. Вы можете нажать на число и открыть этот набор данных в отдельной вкладке браузера.

Опция «Показывать базы данных без результатов» позволяет отображать или скрывать базы данных, в которых не найдено ни одного события.

### Экспорт данных

Вы можете нажать кнопку «Экспорт», чтобы загрузить CSV-файл с результатами отчета.

### Меню профиля

Меню учётной записи пользователя отображается при нажатии на значок профиля в правом верхнем углу. Содержимое меню зависит от роли пользователя.

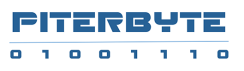

| G  | ) Administrator 👻                         |
|----|-------------------------------------------|
| C  | рофиль<br>E-mail, пароль и т.д.           |
| 6  | Настройки<br>Хранилище, разрешения и т.д. |
| 82 | Спользователи                             |
| G  | → Выход                                   |

- Для всех типов пользователей отображается команда выхода из системы.
- Для внутренних пользователей, владеющих репозиторием, также отображаются команды профиля и Настроек.
- Для администратора продукта (пользователя "admin") также отображается команда Users

# Раздел Профиль

Раздел «Профиль» отображается для внутренних пользователей в меню пользователя. Он открывает экран «Профиль», на котором можно изменить пароль пользователя. Внешние пользователи, например пользователи Active Directory - не имеют профиля.

| Текущий пароль         |    |
|------------------------|----|
| Пароль                 |    |
| Новый пароль           |    |
| Пароль                 |    |
| Подтвердите новый паро | Ль |
| Пароль                 |    |

# Раздел Настройки

Раздел «Настройки» отображается для внутренних пользователей в меню пользователя. Он открывает экран «Настройки», на котором отображается:

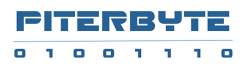

| Настройки             |                  |                                 | О Справка |  |
|-----------------------|------------------|---------------------------------|-----------|--|
| Репозиторий           |                  |                                 |           |  |
| Имя: admin            |                  |                                 |           |  |
| План:                 | System           |                                 |           |  |
| Базы данных:          | 6/1000000        |                                 |           |  |
| Файлов:               | 38/1000000       |                                 |           |  |
| Пользователи:         | 1/10             |                                 |           |  |
| Размер хранилища:     | 1147145/100000Gb |                                 |           |  |
| Разрешения            |                  |                                 |           |  |
| Добавить пользователя |                  |                                 |           |  |
| Введите E-mail        |                  |                                 | Добавить  |  |
| Пользователь          |                  | Роли                            | Действия  |  |
| admin                 |                  | Администрирование Запись Чтение | / 8       |  |

- Лицензионный план (бесплатный, платный и т.д.)
- Собственная статистика хранилища: количество баз данных, файлов, пользователей с доступом, размер хранилища.
- Список пользователей (внутренних и объединённых) с разрешением на доступ к собственному репозиторию.

### Предоставление доступа к собственному репозиторию

В разделе «Разрешения» на экране «Настройки» отображается список пользователей, имеющих доступ к собственному репозиторию. Вы можете добавлять/удалять внутренних и внешних пользователей и изменять их роль в собственном репозитории:

| Введите E-mail |                                                                                  | Добавить |
|----------------|----------------------------------------------------------------------------------|----------|
| Пользователь   | Роли                                                                             | Действия |
| admin          | <ul> <li>Администрирование</li> <li>Запись</li> <li>Чтение</li> <li>×</li> </ul> | / 1      |

• Чтение

Разрешения

• можно просматривать базы данных, выполнять поиск, просматривать панель управления, просматривать отчёты по нескольким базам данных

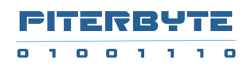

- нельзя создавать/удалять/редактировать базы данных и загружать логи в существующие базы данных, сохранять запросы
- о нельзя предоставить разрешения для репозитория
- Запись
  - можно просматривать базы данных, выполнять поиск, просматривать панель управления, просматривать отчёты по нескольким базам данных
  - можно создавать/удалять/редактировать базы данных и загружать логи в существующие базы данных, сохранять запросы
  - о нельзя предоставить разрешения для репозитория
- Администратор
  - можно просматривать базы данных, выполнять поиск, просматривать панель управления, просматривать отчёты по нескольким базам данных
  - можно создавать/удалять/редактировать базы данных и загружать логи в существующие базы данных, сохранять запросы
  - о может предоставлять разрешения для репозитория

### Администрирование

### Первый вход в систему

После установки единственным доступным пользователем является «admin» с паролем «admin». Этот пользователь является суперпользователем.

#### Измените пароль администратора по умолчанию

После первого входа в систему пароль администратора необходимо немедленно изменить. Нажмите на значок «Профиль», выберите команду «Профиль» и измените пароль.

### Раздел Пользователи

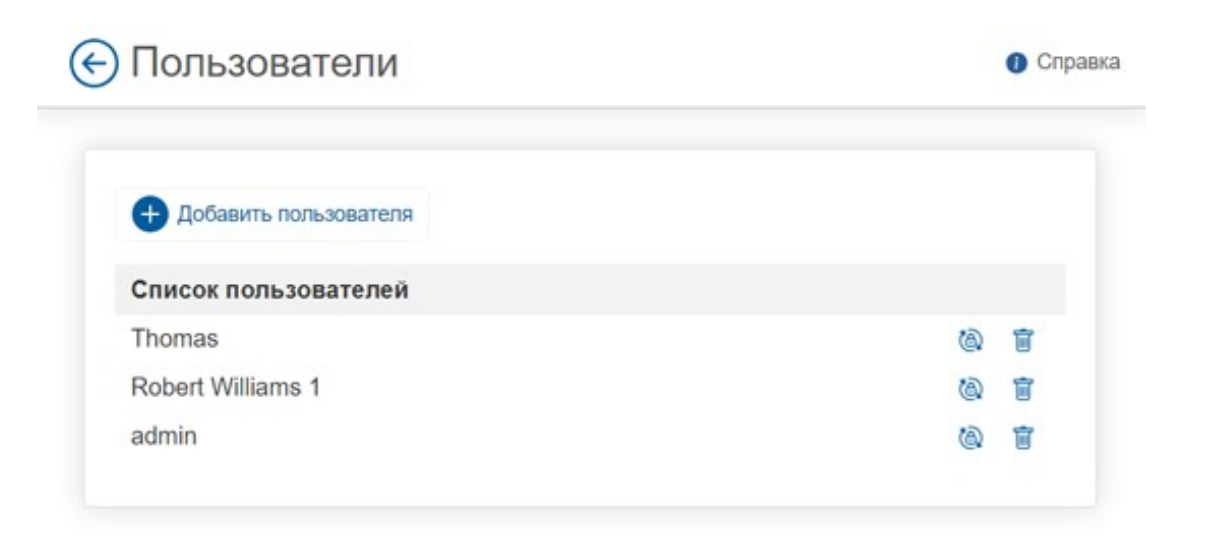

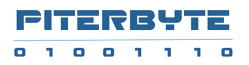

- Внутренние пользователи могут владеть репозиторием с логами
- Пользователи Active Directory это «внешние» пользователи, которым может быть предоставлен доступ к репозиториям, принадлежащим внутренним пользователям.
  - -->

Только пользователь с правами администратора может добавлять или удалять внутренних пользователей и сбрасывать их пароли. Чтобы добавить внутреннего пользователя, нажмите «Пользователи» в меню «Профиль». Вы можете добавлять и удалять внутренних пользователей и изменять их пароли.

### Настройка доступа для пользователей Active Directory

Если ПО «Клаудвизор» установлен в домене Active Directory, пользователям домена можно предоставить доступ к репозиториям. Администратор репозитория должен нажать «Настройки» в меню «Профиль» и ввести «домен\пользователь» при добавлении нового разрешения.